# Banner Academic Scheduling – Learning Communities

## Introduction

This lab is to provide an overview of how Learning Communities will be structured in Banner. At the end of this lab, you will know how to:

- 1. Look up a Learning Community cohort code
- 2. Verify whether or not a student is assigned to a Learning Community cohort
- 3. Look up a Learning Community block code
- 4. View how reserved seating is set up for a course in a Learning Community block

# Expectations

- 1. Please silence your cell phones and take breaks as needed. There are no scheduled breaks.
- 2. This lab will only cover the material as described above. As you explore Banner, you may have questions not related to the topic that we are covering today. Please use the "Parking Lot" area to make note of your questions so that you can remember to ask them at a future training session on the respective topic(s) or review recommended tutorials that address your question.

## PARKING LOT

# Lab Exercises: Group Exercise – Introduction to Learning Communities in Banner

#### Exercise #1

Log into Banner Training environment using your UCR NetID and password. Click on the Banner Training link on your desktop. <u>http://bannersbxe.ucr.edu</u>

## Exercise #2

Select a cohort code that starts with L, and refer to the Cohort Code Structure table in the Resources section to break down what your selected cohort represents:

## Exercise #3

Pull up SID 777123456. What is their cohort code? LNCNSGENRY

#### Exercise #4

Select a block code that starts with L, and refer to the Block Code Structure table in the Resources section to break down what your selected block represents:

## Exercise #5

In 201620, pull up MATH009C010 (CRN 15976). Navigate to the Reserved Seating tab.

For which Learning Community cohort are seats reserved? LEMTH9M3RN

How many seats are reserved for this cohort? 25

## Resources

# Cohort Code Structure (STVCHRT)

| L | L | L INDICATES THIS IS A LEARNING COMMUNITY COHORT      |
|---|---|------------------------------------------------------|
| E | Н | INDICATES COLLEGE (N-CNAS; H-CHASS; E-BCOE)          |
| В | С |                                                      |
| С | Н | 6 CHARACTERS TO NOTATE DEFINING INFORMATION SUCH AS: |
| E | S | MATH PLACEMENT                                       |
| G | С | MAJOR                                                |
| E | Ν | ETC.                                                 |
| Ν | Т |                                                      |
| R | R | INDICATES RESEARCH                                   |
| Ν | Ν | N=NO; Y=YES (RESEARCH)                               |

## Block Code Structure (STVBLCK)

| L | L | L INDICATES THIS IS A LEARNING COMMUNITY COHORT         |  |
|---|---|---------------------------------------------------------|--|
| E | Н | INDICATES COLLEGE (N-CNAS; H-CHASS; E-BCOE)             |  |
| В | С |                                                         |  |
| С | Н | 6 CHARACTERS TO NOTATE DEFINING INFORMATION SUCH AS:    |  |
| E | S | MATH PLACEMENT                                          |  |
| G | С | MAJOR                                                   |  |
| E | Ν | ETC.                                                    |  |
| Ν | Т | NOTE: the first 8 digits match the cohort code          |  |
| 0 | 0 | Indicates the                                           |  |
| 1 | 2 | Block number NOTE: the last 2 digits indicate the block |  |

# Keystrokes

| Action               | Keystroke        |
|----------------------|------------------|
| Edit                 | Ctrl + E         |
| Show Keys            | Ctrl + F1        |
| Previous Block       | Ctrl + Page Up   |
| Next Block           | Ctrl + Page Down |
| Exit or Cancel Query | Ctrl + Q         |
| Next Field           | Ctrl + Tab       |
| Clear Field          | Ctrl + U         |
| Help                 | F1               |
| Duplicate Field/Item | F3               |
| Duplicate Record     | F4               |
| Direct Access        | F5               |
| Insert Record        | F6               |
| Enter Query          | F7               |
| Execute Query        | F8               |
| List of Values       | F9               |
| Save                 | F10              |
| Display Error        | Shift + F1       |
| Count Query Hits     | Shift + F2       |
| Select               | Shift + F3       |
| Clear Record         | Shift + F4       |
| Clear Block          | Shift + F5       |
| Remove Record        | Shift + F6       |
| Rollback             | Shift + F7       |
| Print                | Shift + F8       |
| Previous Field       | Shift + Tab      |
| Next Field           | Tab              |

## Banner Forms Quick Reference Guide

| GENERAL PERSON INFORMATION |                                    |  |
|----------------------------|------------------------------------|--|
| SPAIDEN                    | Name, Address, Phone Number, Email |  |
| SOAIDEN                    | Person Search                      |  |
| SPACMNT                    | Comments                           |  |
| SOAHOLD                    | Holds                              |  |
| GOADPRF                    | Directory Information              |  |
| GUASYST                    | Modules student is active in       |  |

| REGISTRATION |                                                      |  |
|--------------|------------------------------------------------------|--|
| SFAREGS      | Registration                                         |  |
| SFAREGQ      | Student Schedule with Day and Time                   |  |
| SFAREGF      | Registration with Drops and Refund %                 |  |
| SFARHST      | Registration History                                 |  |
| SFARGRP      | Registration Appointments (Time Ticketing)           |  |
| SFASRPO      | Permits and Overrides                                |  |
| SFASTCA      | Registration Audit                                   |  |
| SFASLST      | Class Roster                                         |  |
| SFAESTS      | Enrollment Status Codes and Refund Schedule          |  |
| SFARSTS      | Course Registration Status Codes and Refund Schedule |  |

| ACADEMIC HISTORY |                                                      |  |
|------------------|------------------------------------------------------|--|
| SHACRSE          | Completed Courses/Grades                             |  |
| SHATCKN          | Grade Changes, Incompletes, EAP Course Title Changes |  |
| SHAGAPP          | Graduation Application                               |  |
| SHADEGR          | Graduation Degree Conferral                          |  |
| SHADGMQ          | Degree Summary                                       |  |
| SHASUBJ          | Completed Courses and Grades by Subject              |  |
| SHATERM          | Completed Terms/GPA                                  |  |
| CHAINCT          | Academic Standing, Dean's/Chancellor's List,         |  |
| SHAINST          | Withdrawal Reason, Term GPA                          |  |
| SHAPCMP          | Initial Stats for Students Pre-SIS and Banner        |  |

| TRANSFER ARTICULATION |                                   |
|-----------------------|-----------------------------------|
| SHATRNS               | Transfer Work in Academic History |
| SHATATR               | Articulation Catalog              |
| SHATATC               | Articulation Catalog entry        |
| SHATAEQ               | Transfer Articulation Evaluation  |

| BLOCK SCHEDULING |                                                                                        |
|------------------|----------------------------------------------------------------------------------------|
| STVCHRT          | Cohort Code Validation (assigned to student)                                           |
| SGASADD          | Additional Student Information (where cohort code is<br>entered on student's record)   |
| STVBLCK          | Block Code Validation Form (list of defined blocks) where course sections are entered) |
| SSABLCK          | Block Schedule Control (enter the course sections assigned to a given block)           |
| SSADETL          | Schedule Detail (to access Contract and Block Schedule<br>Information tab)             |

| GENERAL STUDENT INFORMATION |                                         |
|-----------------------------|-----------------------------------------|
| SGASTDN                     | General Information: Major/Program Info |
| SGASTDQ                     | Major/Program Summary                   |
| SGAADVR                     | Assign Advisor(s)                       |
| SGASADD                     | Cohorts and Attributes                  |

| COURSE / SECTION INFORMATION |                                                 |  |
|------------------------------|-------------------------------------------------|--|
| SCACRSE                      | Master Course Inventory (Schedule Types)        |  |
| SSASECT                      | Section Information                             |  |
| SCA/SSADETL                  | Corequisite, CMF, Attributes, Description,      |  |
|                              | Subtitles                                       |  |
| SEASECO                      | Section Query (List department's courses in the |  |
| SSASECQ                      | given term)                                     |  |
| SCA/SSAPREQ                  | Flag for CAPP Prerequisite Checking             |  |
| SCA/SSARRES                  | Restrictions                                    |  |
| SCASYLB                      | Syllabus Approved During Course Approval        |  |
| SSAMATX                      | Building/Room Use (academic courses only)       |  |
| SMAAREA                      | Area Requirements (view approved prereqs)       |  |

| FACULTY / ADVISOR INFORMATION |                             |
|-------------------------------|-----------------------------|
| SIAASGQ                       | Faculty Schedule            |
| SIAINST                       | Faculty/Advisor Information |

| TRANSCRIPTS / VERIFICATION |                      |  |
|----------------------------|----------------------|--|
| SHATCMT                    | Comments             |  |
| SHARQTC                    | Transcript Request   |  |
| SFARQST                    | Verification Request |  |
| SHRTRTC                    | Transcript Job       |  |

| FEE INFORMATION |                            |
|-----------------|----------------------------|
| TSAEXPP         | Exemptions                 |
| TSIAUTH         | Exemption query by student |
|                 |                            |

| SPECIAL STUDENT POPULATION INFORMATION |                                                    |
|----------------------------------------|----------------------------------------------------|
| SZANTUD                                | Student User Defined Fields (Non-term based)       |
| SZANTUD                                | Residency Values from Admissions Application       |
| (41-49)                                |                                                    |
| SZANTUD                                | Veterans                                           |
| (201-205)                              |                                                    |
| SZAUSDS                                | Student User Defined Fields (Term based)           |
| SGASTDN                                | Veterans (Only some departments have access        |
|                                        | to the Biographical tab)                           |
| SGADISA                                | Students with Disabilities (security only given to |
|                                        | Student Special Services and Registrar             |
|                                        | Management)                                        |
| SGASPRT /                              | Athletes                                           |
| SGISPRT                                |                                                    |
| GOAINTL                                | International                                      |